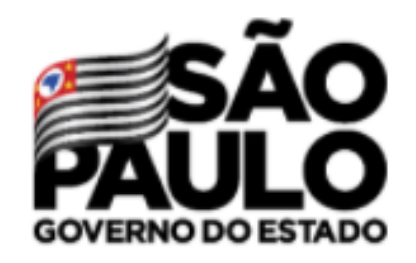

Secretaria de Educação

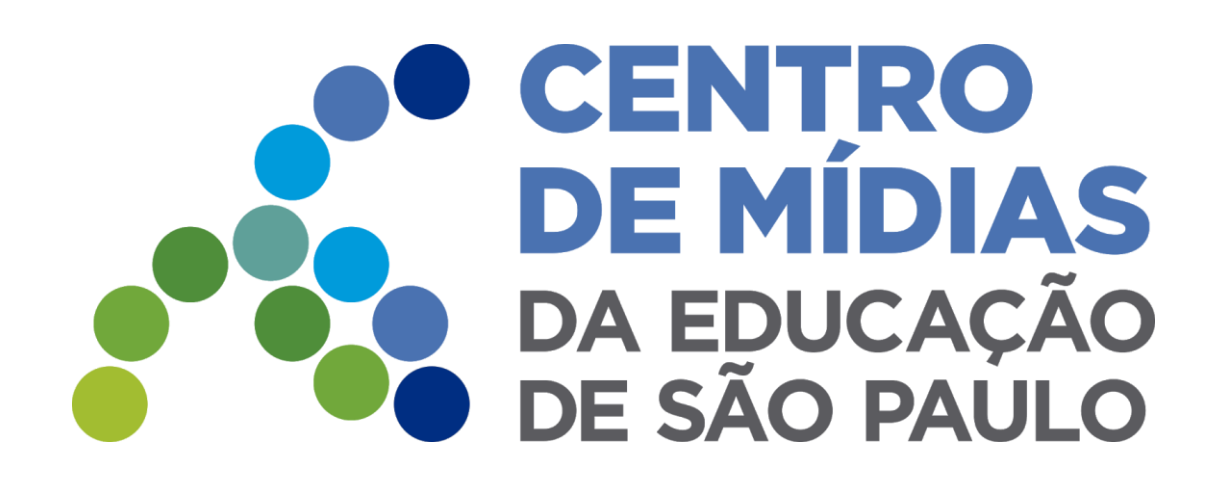

O Centro de Mídias SP é uma iniciativa da **Secretaria da Educação do Estado de São Paulo** para contribuir com a formação dos profissionais da educação e ampliar a oferta aos alunos de uma educação mediada por tecnologia, de forma inovadora, com qualidade e alinhada às demandas do século XXI.

Para mais informações acesse: https://centrodemidiasp.educacao.sp.gov.br/

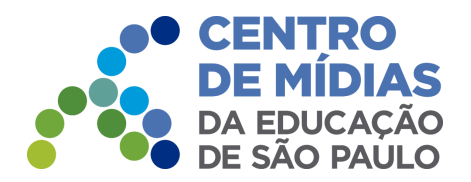

## Acessando o Centro de Mídias SP

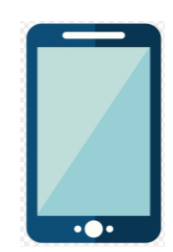

## Diretor(o) e secretário(a) escolar para acessar o App do Centro de Mídias SP pelo <u>celular</u> siga os seguintes passos:

**1º passo:** Baixe em seu celular o aplicativo denominado de **'Centro de Mídias SP'**, disponível na PlayStore e Google Play.

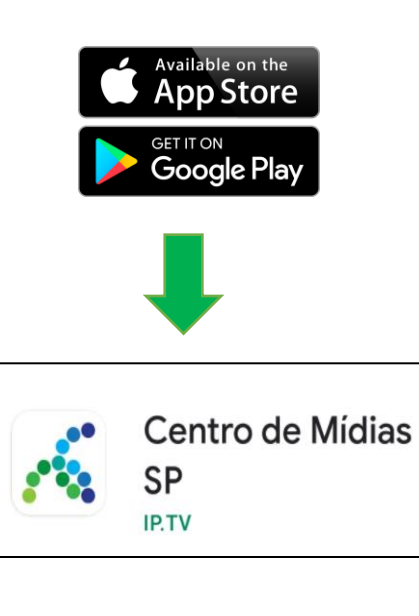

**2º passo:** Entre no perfil 'Servidor'. Seu login no Centro de Mídia SP é o seu número do seu RG e a sua senha é idêntica à utilizada na SED (Secretaria Escolar Digital). Preenchidos esses campos clique em Entrar

Centro de Mídias SP

Olá SERVIDOR, acompanhe a programação

educação sp.gov.br. Lembramos que ainda estamos em período de testes

Para acessar, utilize o mesmo

login e senha da SED

ENTRAR

Esqueceu sua senha? Acesse aqui, clique em esqueci a senha e siga as

nstrucõe

SP

em nosso site https://

Ex. 12052101211

SENHA

Centro de Mídias SP

Bem-vindo ao aplicativo Centro

de Mídias SP selecione o

ambiente em que deseja fazer

SOU ALUNO

SOU SERVIDOR

login

**3º passo:** Ao entrar no App Centro de Mídias, clique no **'Canal Coordenação Escolas Particulares'**.

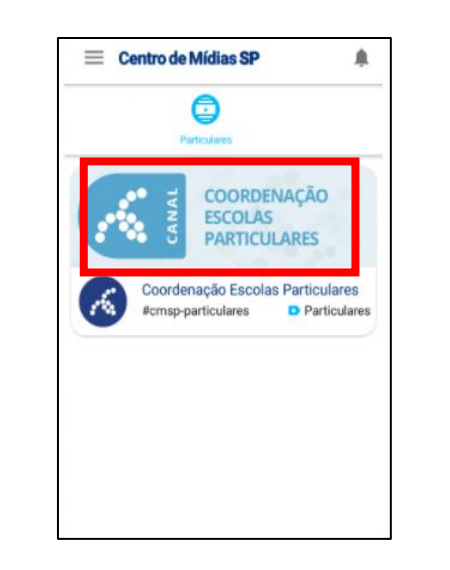

4º passo: No dia e horário marcados será realizada a transmissão da live, explicando como funciona o SIMED e como realizar um cadastro de caso suspeito ou confirmado de COVID-

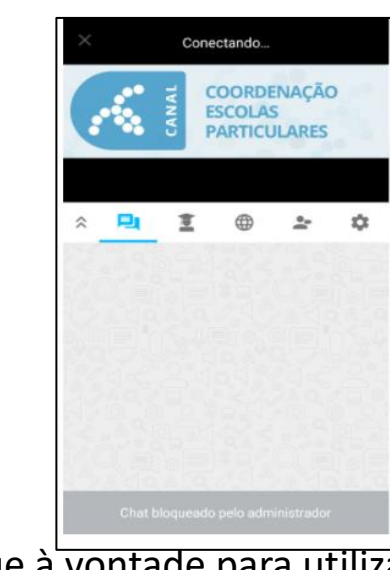

19.

Fique à vontade para utilizar o chat para esclarecer dúvidas e deixar comentários.

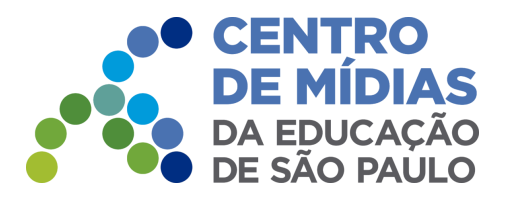

## Acessando o Centro de Mídias SP

## Para acessar o Centro de Mídias SP pelo computador seguindo os passos:

1º passo: Entre no app do Centro de Mídias SP pelo seu <u>celular.</u> E clique nos três traços do menu

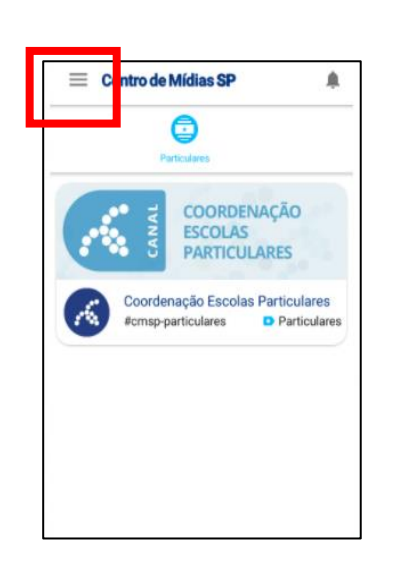

**2º passo:** Clique em **Acesso CMSP Web**. E depois siga os passos indicados.

Seu nome Seu nome Acesso CMSP Web Sobre Sair da conta Sair da conta Seu nome Acesso CMSP Web 1. Acesse cmspweb.lp.tv no seu computador 2. Preencha o seu login 3. Utilize o seguinte código de acesso web: uspvkp0n **3º passo:** Ao entrar no site pelo <u>computador</u>, clique em Servidor, e entre com o seu login (nº de RG) e o código que apareceu em seu celular.

Centro de Mídias SP Belecione o ambiente em que despia fazer o login Sou Sorvidor Una cessar, utilize o mesmo login da Spe o codigo de acesso web disponível no aplicativo CMSP (OS / Android) **4º passo:** No dia e horário marcados será realizada a transmissão da live, explicando como funciona o **SIMED e como realizar um cadastro de caso suspeito ou confirmado de COVID-19** e você poderá acompanha-la pelo seu computador.

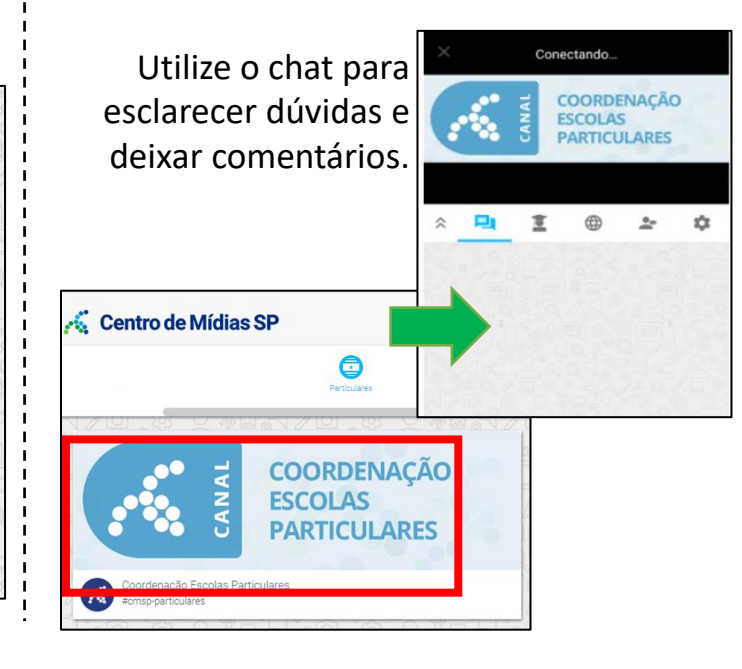